With the launch of Kennywood's new website, the process for purchasing online tickets will look different this year. Your district will be given a PROMO CODE instead of a URL link. The promo codes will be entered through Kennywood's website and are active now. Below is a quick step-by-step guide for using the promo code on the website.

- Visit <u>www.kennywood.com</u> and follow the instructions below.
- Click on the BUY TICKETS tab on the home page, and select TICKETS from the dropdown.
- Click on the orange BUY NOW button on this page.
- In the top left corner, select PROMO CODE. A box will appear where you will enter your district's promo code.
- Once entered, click SUBMIT.
- Select the number of tickets you would like to purchase, and click NEXT.
- You *must* select a date to visit. Surcharges may apply if tickets are used on a different date other than selected. School picnic tickets are not valid after June 30, 2022.
- Follow all remaining prompts to purchase your school picnic tickets.